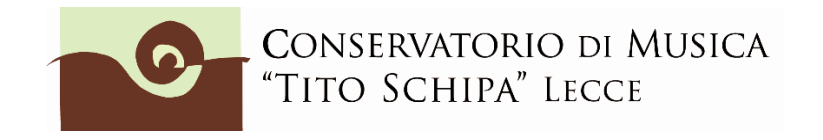

## ALL. 3

## COME ISCRIVERSI AD ANNI SUCCESSIVI AL 1° SULLA PIATTAFORMA ISIDATA

1. Dopo aver selezionato Conservatorio LECCE o CEGLIE MESSAPICA (opzione possibile solo per gli studenti iscritti ai corsi accademici) dalla pagina di accesso ad ISIDATA

(<u>https://www.servizi5.isidata.net/SSdidatticheCO/MainGenerale.aspx?Ing=it-IT</u>) e, una volta entrati col proprio nr. di codice e password, cliccare sul punto 1.Gestione Dati principale. **Attenzione! E' consigliabile usare Chrome, Firefox o Explorer 10 (non 11!) come browser di navigazione.** 

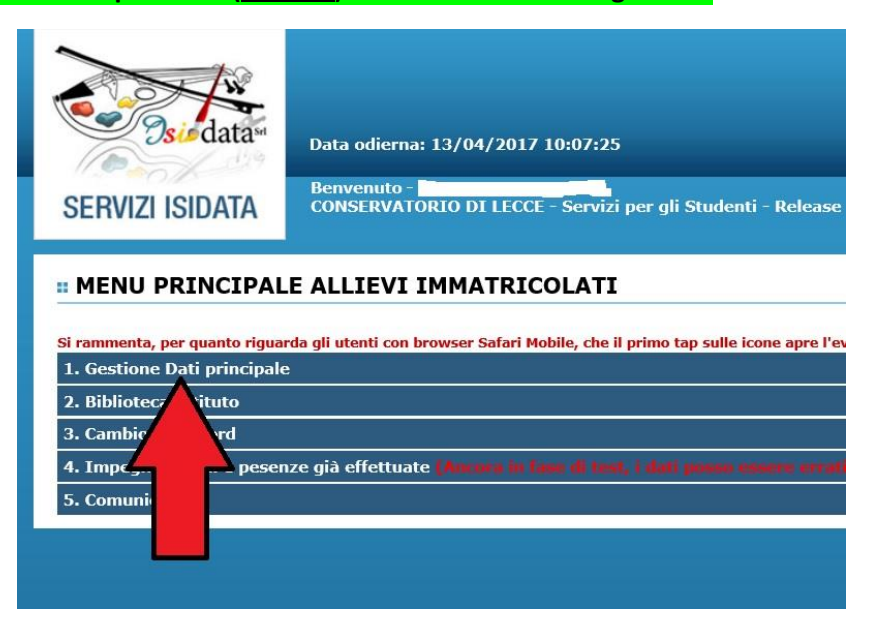

2. Cliccare su Gestione esami

| SERVIZI PER GLI STU                                                                                                    | DENTI - Data odierna: 13                                                       | /04/2017                         |
|----------------------------------------------------------------------------------------------------|--------------------------------------------------------------------------------|----------------------------------|
| Gestione Dati principale                                                                                                    |                                                                                |                                  |
| Anagrafica Gestione Esami Gestione Tasse Co                                                                                                    | ntrollo Crediti Controllo Cr                                                   | editi D.M. 12                    |
| <ul> <li>In questa pagina verse i dati anagrafici attualmente registi valori nella colonna gi destra e cliccate su 'Invia richiesta'.</li> <li>Comunicazioni da torio:<br/>Nessuna comunicazioni parte del Conservatorio</li> </ul> | ati dal Conservatorio (colonna veri<br>Le comunicazioni sui cambiamenti        | de a sinistra).<br>accettati e\o |
|                                                                                                    | CAMPI MODIFICABILI<br>Eventuali campi a sfondo grigio non<br>sono modificabili | Cambia in per effettuare         |
| DATI REGISTRATI DAL CONSERVATORIO                                                                                                    | (In rosso campi differenti tra dati<br>originali e richieste di modifica)      | Invi                             |
|                                                                                                    | Codice                                                                         | JE                               |
|                                                                                                    | Matricola                                                                      | ТМР                              |
|                                                                                                    | Cognome                                                                        | ·····                            |
|                                                                                                    | Nome                                                                           |                                  |
| М                                                                                                    | Sesso                                                                          | Maschio                          |
| PIANOFORTE (Biennio - solistico)                                                                                                    | Scuola di                                                                      | PIANOFORT                        |
| PIANOFORTE (Biennio accademico di 2º livello)                                                                                                    | Descrizione lunga                                                              | PIANOFORT                        |
| BIENNALE SUPERIORE                                                                                                    | TIPO CORSO                                                                     | BIENNALE S                       |
|                                                                                                    | Debiti formativi                                                               |                                  |
| ITALIA                                                                                                    | Nazione di nascita<br>(sceglierla o digitarla)                                 | ITALIA                           |
|                                                                                                    | In possesso di nazionalità<br>Italiana                                         |                                  |
|                                                                                                    | DATI GEOGRAFICI DI NASCI                                                       | ТА                               |
| PUGLIA                                                                                                    | Regione                                                                        | PUGLIA                           |

3. All'interno della pagina Gestione esami, cliccare su "Iscrivi corso princ. per il nuovo A.A. (come indicato dalla freccia rossa)

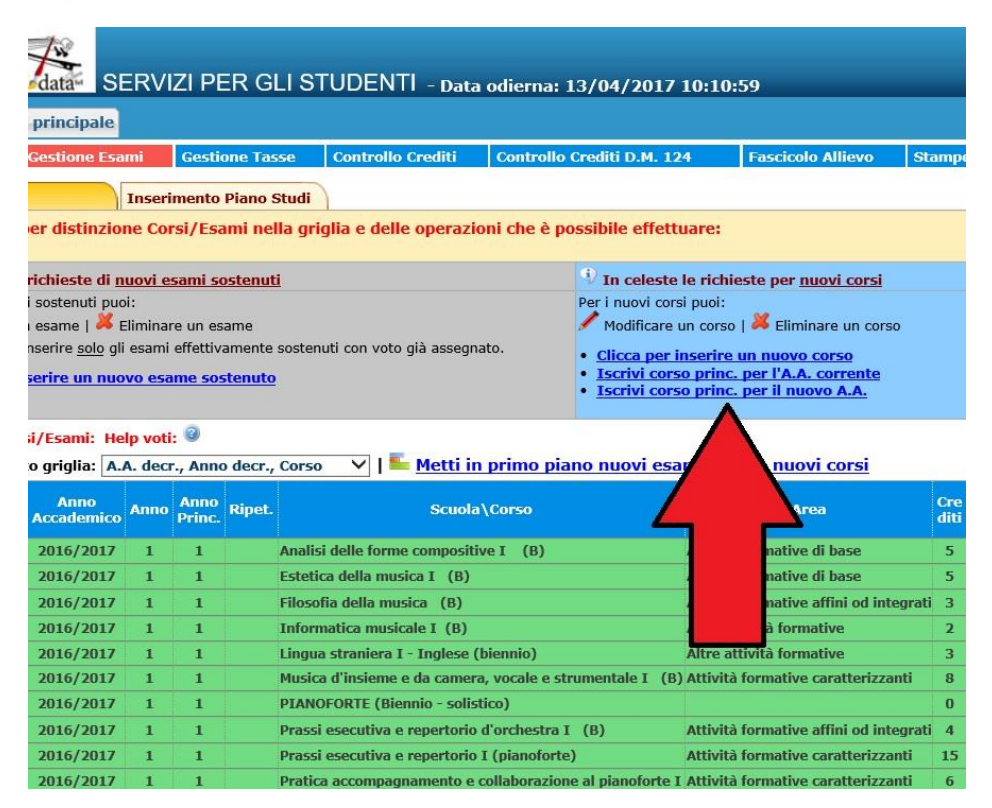

4. Verificare che all'interno della griglia, compaia l'inserimento da parte del sistema di un nuovo rigo con sfondo celeste su cui è indicato a.a. (**2021/22**), anno (2 o 3 ecc.), e corso d'iscrizione (nell'esempio sottostante, PIANOFORTE (Biennio-solistico).

| Anagrafica Ge       | tione Esami             | Gestione Tasse     | Controllo Crediti                                                                                                    | Controllo Crediti D.M.                                                | 124 Fascicolo Allievo                | Stampe |  |
|---------------------|-------------------------|--------------------|----------------------------------------------------------------------------------------------------|-----------------------------------------------------------------------|--------------------------------------|--------|--|
| Isami               | Inser                   | imento Piano Studi |                                                                                                    |                                                                       |                                      |        |  |
| 🕺 Legenda per       | distinzione Co          | rsi/Esami nella gr | iglia e delle operazi                                                                                                    | oni che è possibile effe                                              | ettuare:                             |        |  |
| In grigio le rich   | ieste di <u>nuovi e</u> | sami sostenuti     |                                                                                                    | 😲 In celes                                                            | te le richieste per <u>nuovi cor</u> | si     |  |
| er i nuovi esami so | stenuti puoi:           | ra un ocama        | Per i nuovi o                                                                                                    | Per i nuovi corsi puoi:<br>Modificare un corso   K Eliminare un corso |                                      |        |  |
| 🖊 Modificare un es  | ame   🦊 Elimina         | re un esame        | <ul> <li>Attenzione! Inserire <u>solo</u> gli esami effettivamente sostenuti con voto già assegnato.</li> <li>Clicca per inserire un nuovo esame sostenuto</li> </ul> |                                                                       |                                      |        |  |

🗱 Ordinamento griglia: 🗛. decr., Anno decr., Corso 🛛 💙 🛛 🗮 <u>Metti in primo piano nuovi esami sost. e nuovi corsi</u>

| Operazio | ni Anno<br>Accademico     | Anno | Anno<br>Princ. | Ripet. | Scuola\Corso Area                                                                    | Cre<br>diti | Or<br>free<br>pro |
|----------|---------------------------|------|----------------|--------|--------------------------------------------------------------------------------------|-------------|-------------------|
| / 🗙      | 2017/2018                 | 2    | 2              |        | PIANOFORTE (Biennio - solistico)                                                     | 0           | 0                 |
| 12       | 2016/2017                 | 1    | 1              |        | Analodelle forme compositive I (B) Attività formative di base                        | 5           | 25                |
| 12       | 2016/2017                 | 1    | 1              |        | Es Cella musica I (B) Attività formative di base                                     | 5           | 25                |
| 12       | 2016/2017                 | 1    | 1              |        | Va musica (B) Attività formative affini od integr                                    | ati 3       | 12                |
| 12       | 2016/2017                 | 1    | 1              |        | Ir ca musicale I (B) Altre attività formative                                        | 2           | 12                |
| 1        | 2016/2017                 | 1    | 1              |        | Li raniera I - Inglese (biennio) Altre attività formative                            | 3           | 18                |
| 1 🕹      | 2016/2017                 | 1    | 1              |        | M insieme e da camera, vocale e strumentale I (B) Attività formative caratterizzanti | 8           | 24                |
| 1 📥      | 2016/2017                 | 1    | 1              |        | PIANOFORTE (Biennio - solistico)                                                     | 0           | 0                 |
| 12       | 2016/2017                 | 1    | 1              |        | Prassi esecutiva e repertorio d'orchestra I (B) Attività formative affini od integr  | ati 4       | 12                |
| 12       | 2016/2017                 | 1    | 1              |        | Prassi esecutiva e repertorio I (pianoforte) Attività formative caratterizzanti      | 15          | 30                |
| 1 10     | I management and a second |      |                |        |                                                                                      |             |                   |

5. Cliccare su Anagrafica e inserire l'importo ISEE. <u>Questa procedura non è obbligatoria per coloro che</u> intendono pagare il massimo del contributo previsto dall'Istituto per i corsi accademici o preaccademici.

| SERVIZI PER GLI STUD                                                                                                    | )ENTI - Data odierna: 30                                                 | )/05/2017 15:56:09                                                                                                    |
|----------------------------------------------------------------------------------------------------|--------------------------------------------------------------------------|----------------------------------------------------------------------------------------------------|
| Gestione Dati principale                                                                                                    |                                                                          |                                                                                                    |
| Anagrafica Gestione Esami Cestione Tasse Col                                                                                            | strollo Crediti Controllo Ci                                             | rediti D.M. 124 Fascicolo Allievo Stampe                                                                                                    |
|                                                                                                    | controllo ci                                                             |                                                                                                    |
| In o esta pagina vedete i dati anagrarici attuaimente re<br>modifici valori nella colonna gialla di destra e cliccate su 'In<br>qui sol | gistrati dal Conservatorio (color<br>ivia richiesta'. Le comunicazioni : | na verde a sinistraj. Per inviare richiesta di modinica dei dati,<br>sui cambiamenti accettati e\o rifiutati potete leggerle nella casella<br>O |
| - U 'ISEEIMPORTO' è stata ACCETTATA il 30/05/2017 09:                                                                                   | 09:00 ed è stato MODIFICATO il valo                                      | ore da '' al valore '21780'                                                                                                    |
|                                                                                                    |                                                                          |                                                                                                    |
|                                                                                                    | In possesso Dip.Sup                                                      |                                                                                                    |
|                                                                                                    | Privacy                                                                  |                                                                                                    |
|                                                                                                    | Buoni pasto                                                              |                                                                                                    |
|                                                                                                    | Corso libero                                                             |                                                                                                    |
|                                                                                                    | Diploma pronto                                                           |                                                                                                    |
|                                                                                                    | Data consegna diploma                                                    |                                                                                                    |
|                                                                                                    | Osservazioni                                                             |                                                                                                    |
| CONSEGUIRÒ IL TITOLO ACCADEMICO DI IºLIVELLO NELLA<br>SESSIONE AUTUNNALE DI OTTOBRE 2016                                                | Note                                                                     | CONSEGUIRÒ IL TITOLO ACCADEMICO DI IºLIVELLO NELLA SESSIONE<br>AUTUNNALE DI OTTOBRE 2016                                                        |
|                                                                                                    | Dispense                                                                 |                                                                                                    |
|                                                                                                    | Iscritto ad altra Università                                             |                                                                                                    |
| 21780                                                                                                    | Importo ISEE/U                                                           | 21780                                                                                                    |
|                                                                                                    | Fascia reddituale/ISEE                                                   |                                                                                                    |
|                                                                                                    | N° rich. Inps ISEE/Protocollo                                            |                                                                                                    |
|                                                                                                    | Foto identificativa                                                      |                                                                                                    |

Nello stesso modo in cui ogni qual volta si fa una modifica nella sezione "Anagrafica", **dopo aver inserito** l'importo ISEE, cliccare sopra su "Invia richiesta"

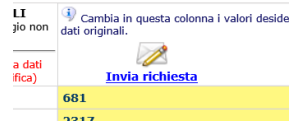

Attendere nei giorni successivi la comunicazione di accettazione della modifica proposta. Si riceverà nello spazio bianco sotto la dicitura "Comunicazioni dal Conservatorio" (sempre nella sezione "Anagrafica") un avviso di accettazione della modifica.

In caso di ritardo nell'accettazione della richiesta, contattare la segreteria (per i bienni: <u>bienni@conservatoriolecce.it</u> - per i trienni: <u>trienni.previgente@conservatoriolecce.it</u> - per i corsi preaccademici/propedeutici: <u>preaccademici@conservatoriolecce.it</u>)

6. Caricare sulla piattaforma ISIDATA nella sezione Fascicolo Allievo una copia <u>dell'Attestazione ISEE (valida</u> <u>per le prestazioni agevolate per il diritto allo studio universitario per iscritti a triennio e biennio)</u> da cui si è copiato l'importo ISEE inserito. Nella riga "Oggetto documento" scrivere "copia ISEE 2021 (REDDITI 2020)" (file in pdf).

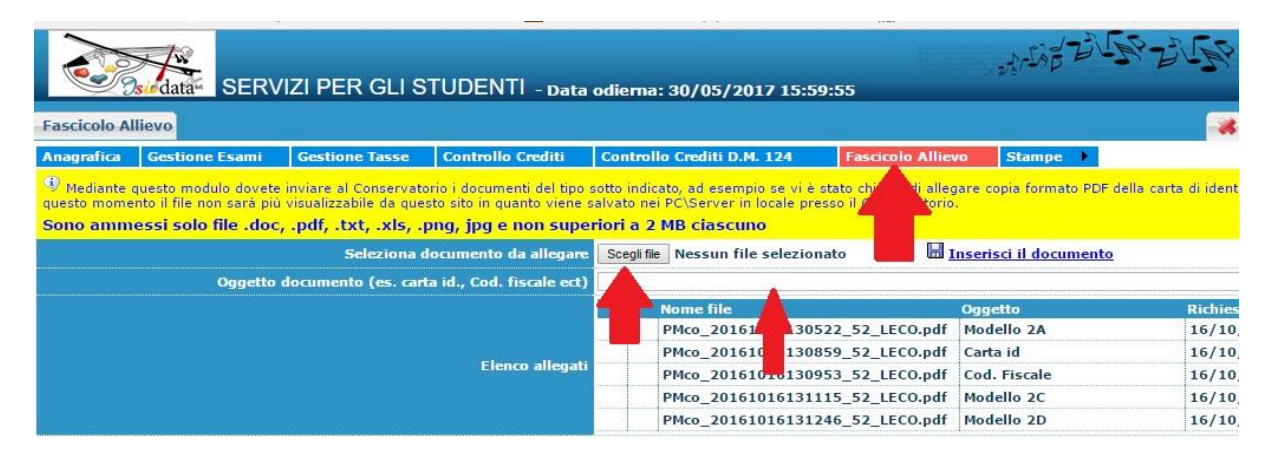

7. Cliccare su Gestione tasse e poi su "Clicca per inserire una nuova tassa pagata".

| Gestione Dati princip                                 | SERVI                    | ZI PER         | GLI ST                 | UDENTI -                              | - Data o                 | odierna                 |
|-------------------------------------------------------|--------------------------|----------------|------------------------|---------------------------------------|--------------------------|-------------------------|
| Anagrafica Gestion                                    | e Esami                  | Gestione       | Tasse                  | Controllo Cre                         | diti                     | Control                 |
| Tasse                                                 | inzione Tas              | se r           | Via e o                | ielle operazio                        | ni che é                 | è possib                |
| In grigio le richiest                                 | e di <u>nuove ta</u>     | asse r         | <b>P</b>               | In verde le ta                        | asse già                 | registra                |
| Per le nuove tasse pagat<br>Modificare una tassa   El | e puoi:<br>minare una ta | assa           | P                      | er una tassa pag                      | ata già n                | egistrata<br>iesta di m |
| <u>Clicca per inserire u</u>                          | na nuova ta              | ssa pagata     | 1                      |                                       | 2 1001                   | COLU UNIT               |
| 🖺 Griglia Tas                                         | + SELEZION<br>PER IL MA  | IE TASSE<br>AV | Cliccare p<br>ma ancor | er aprire la pagi<br>a non pagati, pe | ina di sel<br>r effettua | ezione de<br>arne nuov  |
| Operazioni a                                          | MAV<br>GENERATI          |                | Tipo tas               | sa                                    | Fasci                    | a Reddit                |
| 1                                                     |                          | AMMISSIO       | NE                     |                                       |                          |                         |
| 1                                                     |                          | AMMISSIO       | NE                     |                                       |                          |                         |
|                                                       |                          | ADISU          |                        |                                       |                          |                         |
|                                                       |                          | FREQ.BIEN      | INIO                   |                                       |                          |                         |
| 1                                                     |                          | IMMatric.      | l° anno BI             | ENNIO                                 |                          |                         |
|                                                       |                          | CONTR.BIE      | NNIO 1^R               | ATA                                   |                          |                         |
|                                                       |                          | CONTR.BIE      | INNIO 2^R              |                                       |                          |                         |
|                                                       |                          | CONTR.BIE      | ININIO 3~ I            | AIA                                   |                          |                         |

8. Inserire le tasse e contributi richiesti e, se necessario, gli eventuali motivi dell'esonero, seguendo la procedura seguente:

8.1 Cliccare su A.A. NUOVO; alla voce Anno Accademico, se non compare in automatico, scrivere **2021/22** (tranne che non si stia inserendo un contributo in arretrato relativo al precedente anno accademico);

8.2 Selezionare il **Tipo tassa**/contributo da inserire (es. ADISU, FREQ.BIENNIO/TRIENNIO, CONTRIBUTO UNICO CORSI ACCADEMICI o PREACCADEMICI, ecc.) e l'eventuale Tipo di esonero (es. IN ATTESA DI BORSA DI STUDIO ADISU). Se il versamento che si sta andando ad inserire è quello relativo al contributo di funzionamento, <u>selezionare la voce</u> **"CONTRIBUTO UNICO CORSI ACCADEMICI oppure PREACCADEMICI/PROPEDEUTICI (PagoPA)"**. Il contributo al Conservatorio può essere versato solo ed esclusivamente tramite il sistema di pagamento PagoPA. Se non si è inserito l'importo del proprio ISEE (vedi punto 5.) il sistema inserirà la quota massima. Se non si sta versando nulla (perché ad es. si è inserito alla voce tipo di esonero "in attesa di borsa di studio ADISU") mettere 0 (zero) sulla riga importo e caricare su "Fascicolo allievo" il modulo esonero relativo (gli allegati sono nella sezione modulistica del sito). Se si vuole pagare il contributo in un'unica rata cliccare nella riga "Importo versamento" ed inserire l'importo esatto (la cifra che il sistema propone di pagare, infatti, si riferisce ad una delle tre rate previste). In ogni caso occorre aggiungere alla cifra indicata dal sistema 5 € (solo all'atto del pagamento della prima rata) per quota assicurativa per infortuni e responsabilità. Se l'importo della rata calcolato dal sistema è, ad esempio, € 164,75, occorre cliccare nella riga "Importo versamento" e modificare la cifra scrivendo € 169,75.

8.3 Cliccare su SELEZIONE TASSE PER MAV/IUV (PagoPA).

|          |               |                                                           | DOM                                        | AN      |
|----------|---------------|-----------------------------------------------------------|--------------------------------------------|---------|
|          |               |                                                           | TAS:                                       | SE -    |
| e la     | segreteria no | (I) Non è pos<br>n effettua la registrazione della richio | sibile modificare<br>e <b>sta di Imm</b> a | atricol |
| <b>)</b> | IUV(PagoPA) 🙀 | Generato + SELEZIONE TASSE PER ()<br>MAV\IUV(PagoPA)      |                                            |         |
| mg       | MAV\PagoPA    | Tipo tassa                                                | Tipo<br>esonero                            | A       |
| ۹.       |               | Tassa governativa 6,04 9<br>ammissione BIENNIO            |                                            | 2020    |
|          | <b>1</b>      | Contributo unico corsi acca                               |                                            | 2020    |
|          | <b>a</b>      | CONTRIBUTO 30 € AMMIS<br>BIENNIO                          |                                            | 2020    |
|          | <b>a</b>      | CONTRIBUTO 30 € AMMISSIONE<br>BIENNIO                     |                                            | 2020    |

8.4 Spuntare Seleziona e poi cliccare su "CREA BOLLETTINO PER QUESTA TASSA"

|                           | servizio.isidata.net/55Didattiche                                                      | CO/Immatricolazioni/TasseMAVImm.aspx                                                 |                                       |                             |                                       |                           |                          |                                                 |                                   |  |
|---------------------------|----------------------------------------------------------------------------------------|--------------------------------------------------------------------------------------|---------------------------------------|-----------------------------|---------------------------------------|---------------------------|--------------------------|-------------------------------------------------|-----------------------------------|--|
|                           |                                                                                        | 🧒 🚞 Tasse pag                                                                        | abili con p                           | rocedura                    | MAV\IUV                               | (PagoP                    | A)                       |                                                 |                                   |  |
| esta lis                  | ta sono presenti le tasse                                                              | e pagabili mediante procedura MAV\IL                                                 | IV(PagoPA).                           |                             |                                       |                           |                          |                                                 |                                   |  |
| più ta<br>eziona<br>TASSE | sse aventi <u>stesso C.C.\II</u><br>. In questo caso se le ta:<br><i>SELEZIONATE</i> . | <u>ban</u> è possibile stampare un unico bol<br>sse hanno data di scadenza diverse s | lettino .pdf cor<br>arà stampata li   | n la somma d<br>a meno rece | degli importi, s<br>nte. Per il bolle | elezionand<br>ttino unico | ole col se<br>utilizzare | gno di spunta prese<br>il link <i>GENERA UN</i> | ente nella colon<br>ICO BOLLETTIM |  |
| stamp                     | are un bollettino .pdf re                                                              | lativo ad una singola tassa cliccare su                                              | Il link CREA BC                       | LLETTINO P                  | ER QUESTA TA                          | SSA prese                 | nte nella o              | colonna MAV\PagoP                               | РА.                               |  |
| ENERA<br>E TASS           | UNICO BOLLETTINO PER<br>E SELEZIONATE                                                  | ATTENZIONE: prima di gen<br>importi in quanto il bollett                             | nerare un uni<br>ino generato<br>Imp. | co bollettin<br>è inconver  | io controllare<br>tibile.<br>Scadenza | che sianc                 | Data                     | nate le tasse gius                              | te con i giusti                   |  |
| na                        | MAV\PagoPA                                                                             | Tipo tassa                                                                           | versamento                            | A/A:                        | versamento                            | Versam.                   | versam.                  | C.C.\Iban                                       | Tipo esonero                      |  |
| 2                         | CREA BOLLETTINO PER<br>QUESTA TASSA                                                    | Contributo unico corsi accademici                                                    | 109,02                                | 2020/2021                   | 31/10/2020                            |                           |                          | IBAN<br>CONSERVATORIO                           |                                   |  |
|                           |                                                                                        |                                                                                      |                                       |                             |                                       |                           |                          |                                                 |                                   |  |
|                           | Λ                                                                                      |                                                                                      |                                       |                             |                                       |                           |                          |                                                 |                                   |  |
| }                         | $\wedge$                                                                               |                                                                                      |                                       |                             |                                       |                           |                          |                                                 |                                   |  |
| ļ                         | $\bigwedge$                                                                            |                                                                                      |                                       |                             |                                       |                           |                          |                                                 |                                   |  |
| ]                         | $\bigwedge_{\Gamma}$                                                                   |                                                                                      |                                       |                             |                                       |                           |                          |                                                 |                                   |  |
| ļ                         | $\bigwedge_{1}$                                                                        |                                                                                      |                                       |                             |                                       |                           |                          |                                                 |                                   |  |
| ļ                         | $\int$                                                                                 |                                                                                      |                                       |                             |                                       |                           |                          |                                                 |                                   |  |
| ļ                         | $\int$                                                                                 |                                                                                      |                                       |                             |                                       |                           |                          |                                                 |                                   |  |

8.5 Cliccare sull'icona PDF e il sistema creerà lo IUV per il pagamento del contributo tramite PagoPA.

nchè la segreteria non effettua la registrazione della richiesta di

| 9 | <b>\</b> | Tassa governativa 6,04 €<br>ammissione BIENNIO | C esame  |
|---|----------|------------------------------------------------|----------|
|   |          |                                                |          |
|   | 🔒 😇      | Contributo unico corsi ac                      | cademici |
|   |          | CONTRIBUTO 30 € AMMI<br>BIENNIO                | SSIONE   |
|   |          | CONTRIBUTO 30 € AMMI<br>BIENNIO                | SSIONE   |

8.6 Cliccare nuovamente su "Clicca per inserire una nuova tassa" per inserire eventuali altre tasse previste (ad es. "Freq. Biennio" o "Freq. Triennio") <u>non pagabili</u> al momento tramite procedura PagoPA.

| Google          | SERVIZ       | I ISIDATA - LOGIN | 🧭 SERVIZI ISIDATA - GESTIONE TI            | 👩 SERVIZI ISIDi | ATA - Servizi per        | × 1 Dove p                | agare – pa         |
|-----------------|--------------|-------------------|--------------------------------------------|-----------------|--------------------------|---------------------------|--------------------|
|                 | 14           |                   |                                            |                 |                          |                           |                    |
|                 | data SER     | VIZI PER G        | iLI STUDENTI - Data                        | odierna: (      | 8/06/202                 | 0 11:50:3                 | 31                 |
| Gestione Dati p | rincipale    |                   |                                            |                 |                          |                           |                    |
| Anagrafica G    | estione Esa  | mi) Gestio        | ne Tasse <mark> Controllo Cr</mark>        | editi Cont      | rollo Cre                | diti D.M.                 | 124                |
| Gestione tas    | sse per MAV\ | IUV(PagoPA)       | 1 In grigio le r                           | ichieste di     | nuove tae                | 50                        | I                  |
|                 | SELEZIO      | NE TASSE PER      | Clicca per                                 | inserire u      | nuove tas                | assa                      |                    |
|                 | + MAV\IU     | /(PagoPA)         | y                                          |                 |                          |                           | m                  |
|                 |              |                   |                                            |                 |                          |                           |                    |
|                 |              |                   |                                            |                 |                          |                           |                    |
| <               |              |                   |                                            |                 |                          |                           |                    |
| <               | Allegato MA  | V\PagoPA          | Tino tassa                                 | /1              | Perc. su                 | Mssimo                    | Im                 |
| Operazioni      | Allegato MA  | V\PagoPA          | Tipo tassa                                 | 71              | Perc. su<br>Importo      | Mssimo<br>Importo         | Im<br>versa        |
| Operazioni      | Allegato MA  | V\PagoPA          | Tipo tassa<br>ontributo unico corsi accade | л               | Perc. su<br>Importo<br>6 | Mssimo<br>Importo<br>1200 | Im<br>versa<br>400 |
| Operazioni      | Allegato MA  | V\PagoPA          | Tipo tassa<br>ontributo unico corsi accade | /1              | Perc. su<br>Importo<br>6 | Mssimo<br>Importo<br>1200 | Im<br>versi<br>400 |

8.6.1 Inserire Data, n. versamento, Cliccare su **Scegli file**, selezionare la scansione/foto del pagamento dalla propria postazione informatica e inserire il pdf (preferibile al formato jpg) del versamento (dimensione massima del file 2Mb).

| Modifica - Inserimento Tasse - Google Ch                                          | rome — 🗆                                                                                   |        |
|-----------------------------------------------------------------------------------|--------------------------------------------------------------------------------------------|--------|
| servizi5.isidata.net/SSDidatticheCO                                               | D/Immatricolazioni/InsTasseImm.aspx?Modalita=INS&idTassa=0                                 |        |
| La tassa fa riferimento<br>all'Anno Accademico:                                   | A.A. CORRENTE<br>a.A. NUOVO                                                                |        |
| Tipo tassa                                                                        | IMMATRICOLAZ. 1º ANNO TRIENNIO                                                             | ~      |
| Tipo esonero                                                                      |                                                                                            | ~      |
| C.C.P./C.C.B.                                                                     | 1016                                                                                       |        |
| N. Versamento                                                                     |                                                                                            |        |
| Data versamento                                                                   |                                                                                            |        |
| Anno accademico                                                                   | 2                                                                                          |        |
| Importo ISEE<br>(la fascia reddituale è calcolata<br>automaticamente dal sistema) | 18450,88                                                                                   |        |
| Percentuale su importo %                                                          | (j)                                                                                        |        |
| Massimo importo                                                                   | <b>(j)</b>                                                                                 |        |
| Imp. versamento                                                                   | 6,04                                                                                       |        |
| Note:                                                                             |                                                                                            | *<br>* |
| Selezionare immagine<br>o scansione del bollettino<br>- MAX 2MB                   | Scegli file Nessun file selezionato<br>(N, Colo file di tipo immagine JPG, JPEG, PNG, PDF) |        |
| Attenzione                                                                        | no ammesse immagini maggiori di <u>2MB</u> .                                               |        |
|                                                                                   |                                                                                            |        |

Inserire anche la tassa ADISU (sempre tramite l'inserimento di una nuova tassa) allegando la copia (pdf o jpg) della ricevuta dell'avvenuto pagamento della tassa regionale <u>tramite PAGOPA</u> (LINK PAGAMENTO: <u>https://w3.adisupuglia.it/pagamenti-pa/</u>) o copia dell'eventuale versamento fatto all'università per gli studenti anche universitari.

8.6.2 Cliccare su "Inserisci". IMPORTANTE! <u>Ripetere l'operazione per ogni tassa/contributo da inserire.</u> Anche se non si deve pagare una tassa/contributo perché esonerati, inserirla ugualmente seguendo la medesima procedura, indicando il Tipo esonero e inserendo la cifra 0 (zero) a "Importo versamento".

Per ulteriori e più dettagliate informazioni sulla quota da versare (sopra sono stati riportati solo degli esempi) si prega di consultare il <u>Regolamento sui contributi</u>

Formazione Pre-accademica: art. 29 http://www.conservatoriolecce.it/attachments/article/1832/ Regolamento%20contributi%202021 .pdf

## In sintesi i versamenti che si dovranno inserire sulla piattaforma sono:

1) **tassa di frequenza di € 21,43** sul c.c.p. n. 1016 intestato all'Agenzia delle Entrate - Centro Operativo di Pescara, utilizzando i bollettini disponibili presso gli uffici postali (causale: frequenza corsi accademici) - oppure attraverso bonifico bancario: Agenzia delle Entrate - Centro operativo di Pescara - (causale: frequenza corsi accademici) IBAN: IT45 R 0760103200 00000001016.

Dopo aver registrato la tassa occorre sempre selezionare SCEGLI FILE e allegare copia dell'avvenuto pagamento.

In caso di richiesta di esonero la tassa va registrata comunque su Isidata mettendo importo zero, caricando, tramite il tasto "Sceglie file" la <u>richiesta di esonero</u> debitamente compilata, firmata e scansionata in formato pdf). <u>SOLO BIENNI E TRIENNI</u>

## 2) contributo ADISU

1. Prima fascia € 120,00 per gli studenti che presentino un valore ISEE per prestazioni universitarie inferiore o uguale a € 23.626,32;

2. Seconda fascia € 140,00 per gli studenti che presentino un valore ISEE per prestazioni universitarie compreso tra € 23.626,33 e € 47.252,64;

3. Terza fascia € 160,00 per gli studenti che presentino un valore ISEE per prestazioni universitarie superiore a € 47.252,64.

(https://pagopa.adisupuglia.it/portal/servizi/pagamenti/nuovo\_pagamento\_online/12 ). SOLO BIENNI (tutti, tranne universitari che abbiano già versato all'università e devono allegare copia del versamento all'ateneo di appartenenza) E TRIENNI;

3) eventuali contributi dovuti per ricognizione degli studi;

4) rata contributo di funzionamento del Conservatorio pagabile solo tramite PagoPA (CONTRIBUTO UNICO CORSI ACCADEMICI / PREACCADEMICI) <u>cui occorre aggiungere (solo all'atto del pagamento della prima rata) 5,00 € per quota assicurativa</u> per infortuni e responsabilità civile.

9. Dopo aver completato la sezione relativa ai pagamenti (le domande con i pagamenti incompleti non verranno prese in considerazione fino a che non verranno regolarizzate), in Gestione esami cliccare sull'icona della stampante approacedere alla stampa della domanda di iscrizione all'anno accademico successivo.

| Per un esame gia regi                    | istrato puoi effettua        | re una:                                                                          |                     |                    |                            |
|------------------------------------------|------------------------------|----------------------------------------------------------------------------------|---------------------|--------------------|----------------------------|
| Prenotazione e                           | same 🥜 Richie                | sta di modifiche                                                                 |                     |                    |                            |
| e                                        | 🖻 Stampa doman               | de di iscrizione                                                                 | ai corsi   🖨 Stampa | domanda di prenota | zioni esam                 |
| Voto Data<br>aurea esame C               | Sessione                     | A.Acc.<br>Esame                                                                  | Relatore            | Titolo tesi        | Тірс                       |
| Voto Data<br>aurea esame C               | Sessione                     | A.Acc.<br>Esame<br>2017/2018                                                     | Relatore            | Titolo tesi        | Тіре                       |
| Voto Data esame C<br>29/05/2017          | Sessione                     | A.Acc.<br>Esame<br>2017/2018<br>2016/2017                                        | Relatore            | Titolo tesi        | Tipe                       |
| Voto Data<br>aurea esame C<br>29/05/2017 | Sessione<br>ESTIVA<br>ESTIVA | A.Acc.<br>Esame<br>2017/2018<br>2016/2017<br>2016/2017                           | Relatore            | Titolo tesi        | Tipe<br>Annuale<br>Annuale |
| Voto Data<br>aurea esame C<br>29/05/2017 | Sessione<br>ESTIVA<br>ESTIVA | A.Acc.<br>Esame<br>2017/2018<br>2016/2017<br>2016/2017<br>2016/2017              | Relatore            | Titolo tesi        | Tipe<br>Annuak<br>Annuak   |
| Voto Data<br>aurea esame C<br>29/05/2017 | Sessione<br>ESTIVA<br>ESTIVA | A.Acc.<br>Esame<br>2017/2018<br>2016/2017<br>2016/2017<br>2016/2017<br>2016/2017 | Relatore            | Titolo tesi        | Tipe<br>Annuale<br>Annuale |

10. <u>Nella finestra che si apre dopo aver cliccato sull'icona stampante, inserire l'anno accademico, il Tipo stampa (preferibile PDF) e infine cliccare su Stampa</u>. Il cartaceo della domanda, firmato dallo studente e con marca da bollo da € 16,00 per bienni e trienni (da incollare in alto a sinistra della 1^ pagina), deve essere consegnato in Segreteria (o spedito con racc. A/R unitamente ad un documento di identità) entro la data indicata sul Manifesto degli studi <u>unitamente agli eventuali</u> <u>altri allegati (</u>domanda riconoscimento crediti, dichiarazione relativa al trattamento dei dati personali, ecc.).

| N.b.:Per stampare tutte le domande relative a tutti gli anni accademici lasciare "9999/9999" |                                       |
|----------------------------------------------------------------------------------------------|---------------------------------------|
| Il nominativo è minorenne?                                                                   | ● No ● Si                             |
| ESTREMI DEL DOCUMENTO DEL CANDIDATO/GENITORE                                                 |                                       |
| Tipo documento di riconoscimento (Es. Patente Auto, Carta d'identita, ecc)                   |                                       |
| Numero                                                                                       |                                       |
| Rilasciato il                                                                                |                                       |
| Dal                                                                                          |                                       |
| Copia                                                                                        | • Per l'Istituzione • Per lo studente |
| Tipo stampa                                                                                  | PDF V                                 |
| Percentuale grandezza carattere                                                              | 100 %                                 |
| Torna alle scelte delle certificazioni [ALT+Q]                                               | Stampa [ALT+S]                        |
|                                                                                              | <b>•</b>                              |